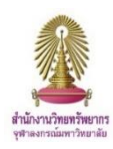

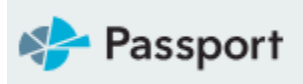

4

# Passport

Passport เป็นฐานข้อมูลการวิจัยตลาดทั่วโลก เดิมชื่อ The Global Market Information Database (GMID) โดย Euromonitor บริษัทชั้นนำด้านข้อมูลการตลาด ให้ข้อมูลเชิงลึกเกี่ยวกับอุตสาหกรรมเศรษฐกิจและ ผู้บริโภคทั่วโลก ช่วยผู้ใช้งานในการวิเคราะห์บริบทตลาดและระบุแนวโน้มในอนาคตที่ส่งผลต่อธุรกิจทั่วโลก

## การเข้าใช้งาน

เข้าใช้งานได้ที่ http://www.car.chula.ac.th/curef.php เลือกฐานข้อมูล Passport GMID จะพบหน้าจอดังภาพ

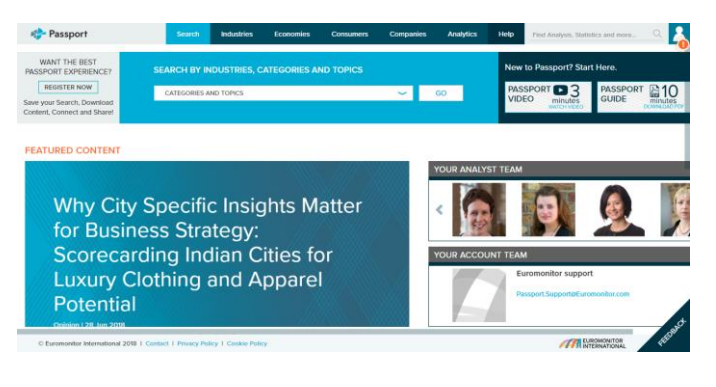

## การสืบค้นข้อมูล

<u>Search</u> เป็นการสืบค้นข้อมูลที่สามารถปรับแต่งรูปแบบการสืบค้น ตามต้องการโดยคลิกที่ เมนู Search ด้านบนของหน้าจอ

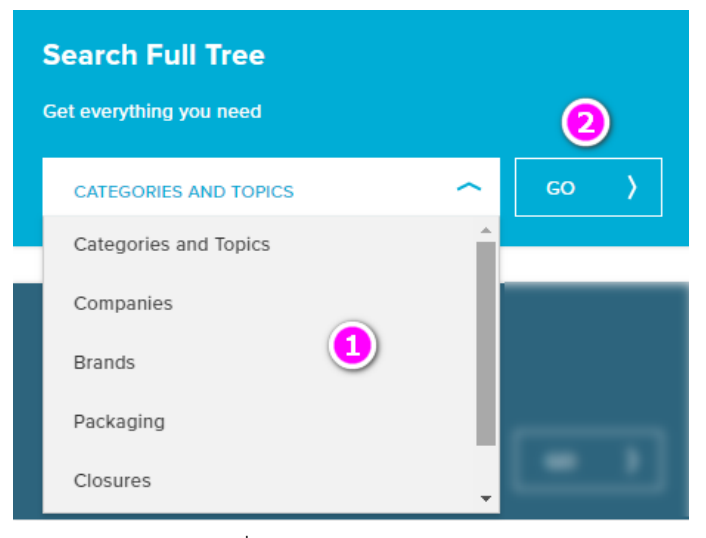

- 1. เลือกประเภทข้อมูลที่ต้องการสืบค้น
- 2. คลิกปุ่ม GO

| OPICS (1)                          |                              |         |
|------------------------------------|------------------------------|---------|
| X Shopping by International To     | Clear All                    |         |
| ype a specific category or topic t | o filter the available items |         |
| Shopping by International Tourist  | ts 3                         | Q CLEAR |
|                                    |                              |         |
| 😑 🗌 Travel                         |                              |         |
| Activities                         |                              | 1       |
| Shopping b                         | y International Tourists     |         |
|                                    |                              |         |

## 3. พิมพ์ชื่อหัวเรื่องที่ต้องการ

CATEGORIES AND

#### 4. คลิกปุ่ม Next

| Type a specific geography to filter the available items Thailand Q CLEAR GEOGRAPHIES G GOGRAPHIES G | CATEGORIES AND<br>TOPICS (1)        | GEOGRAPHIES (1)     |   |       |                              | SEARCH ) |
|----------------------------------------------------------------------------------------------------|-------------------------------------|---------------------|---|-------|------------------------------|----------|
|                                                                                                    | Type a specific geography to filter | the available items | Q | CLEAR | Select a Predefined Geograph | ny list  |
|                                                                                                    | GEOGRAPHIES     G     Asia Pacific  |                     |   |       |                              | 1        |

- 5. เลือกภูมิภาคที่ต้องการ
- 6. คลิกปุ่ม Search เพื่อสืบค้นข้อมูล

#### <u>ผลการสืบค้นแสดงดังภาพ</u>

| POPULAR STATISTICS 🕖                                                                | ANALYSIS 📵                                                                                                    |  |  |  |  |  |  |  |
|-------------------------------------------------------------------------------------|----------------------------------------------------------------------------------------------------|--|--|--|--|--|--|--|
| Market Sizes                                                                        | FILTER ANALYSIS (0) + SORT RESULTS ~                                                                          |  |  |  |  |  |  |  |
| Aggregated sales in a time series by standard data types, per capita<br>and growth. |                                                                                                    |  |  |  |  |  |  |  |
|                                                                                     | <ul> <li>The Brexit Impact: Currency Translation Effects to<br/>Weigh Down on Personal Accessories</li> </ul> |  |  |  |  |  |  |  |
|                                                                                     | OPINION I JUL 2016                                                                                            |  |  |  |  |  |  |  |
|                                                                                     | OPINION I JUL 2016                                                                                            |  |  |  |  |  |  |  |
|                                                                                     | Q&A: Customer Service a Key Battleground for                                                                  |  |  |  |  |  |  |  |
|                                                                                     | OPNION I JUL 2016<br>O&A: Customer Service a Key Battleground for<br>Online and Bricks-and-Mortar Retailers   |  |  |  |  |  |  |  |

- 7. แสดงสถิติที่เกี่ยวข้อง
- 8. บทวิเคราะห์จากผู้เชี่ยวชาญที่เกี่ยวข้อง

## <u>Industries Search</u> การสืบค้นแบบรายอุตสาหกรรม

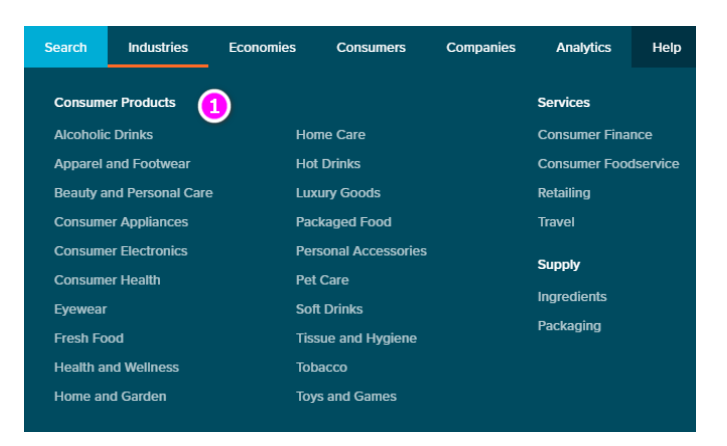

#### 1. เลือกประเภทอุตสาหกรรมที่ต้องการ

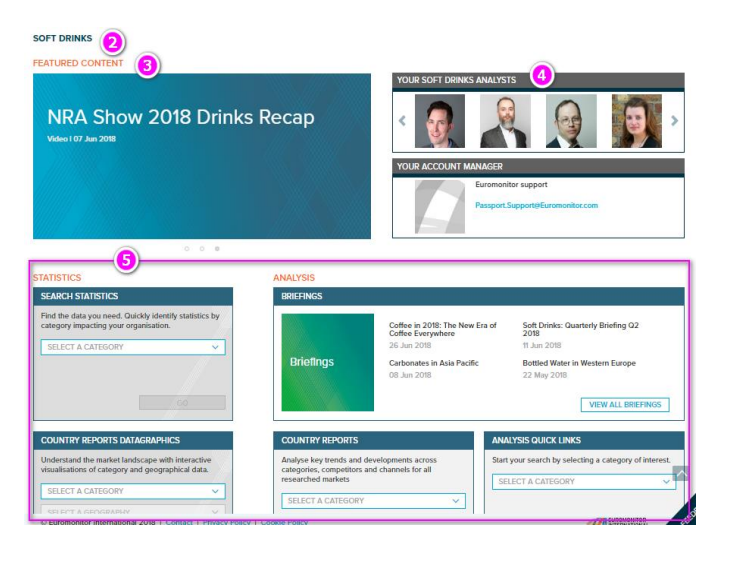

- 2. แสดงชื่ออุตสาหกรรมที่เลือก
- 3. เนื้อหาพิเศษ
- 4. แสดงนักวิเคราะห์ในสาขา
- 5. ข้อมูลที่เกี่ยวข้องกับอุตสาหกรรมนี้ อาทิ
  - ข้อมูลสถิติ
  - บทวิเคราะห์
  - รายงานประเทศ
  - ข้อมูล COMPANY PROFILES
  - สื่อที่เกี่ยวข้อง

## พิมพ์ชื่อบริษัทที่ต้องการสืบค้น จากนั้นเลือก

ภูมิภาคที่ต้องการ (ถ้ามี) ระบบจะแสดงข้อมูล Company Profile บท วิเคราะห์ ของบริษัทที่ต้องการ

# <u>การแสดงข้อมูลสถิติ</u>

| Historical                                                                                                    |   |                        | 2             |    |                  | 3  |              |      |               | 6     |      | 4 6     |      |         |                         |          |
|----------------------------------------------------------------------------------------------------|---|------------------------|---------------|----|------------------|----|--------------|------|---------------|-------|------|---------|------|---------|-------------------------|----------|
| CONVERT DATA                                                                                                   |   | CHANGE DATA TYPES 🥪    | ž group sum 🥪 | 20 | 112 💙 2017 🗸     | AF | PUY )        | CHAN | IGE STATS TYP | • 👻   | MODI |         | +    |         | $\overline{\mathbf{T}}$ | \$       |
| Stats Type                                                                                                    | ٣ | Geography 🖓            | Category      | ٣  | Data Type        | ٧  | Unit         | ٣    | 2012          | 7     | 2013 | ۲       | 2014 | ٣       | 2015                    | ٣        |
|                                                                                                    |   | World                  | Carbonates    |    | Off-trade Volume |    | million litr | 62   | 162,          | 811.0 | 164  | ,164.3  | 16-  | ,262.6  | 1                       | 63,841.7 |
|                                                                                                    |   | Asia Pacific           | Carbonates    |    | Off-trade Volume |    | million litr | es   | 25,           | 085.2 | 26   | 6,792.1 | 2    | ,625.3  |                         | 28,195.2 |
|                                                                                                    |   | Australasia            | Carbonates    |    | Off-trade Volume |    | million litr | es   | 1,            | 870.3 | 1    | ,855.6  |      | ,827.0  |                         | 1,793.6  |
|                                                                                                    |   | Eastern Europe         | Carbonates    |    | Off-trade Volume |    | million litr | 65   | 12,           | 080.7 | 17   | ,144.8  | 1    | 2,071.8 |                         | 11,884.8 |
| The second second second second second second second second second second second second second second second s |   | Latin America          | Carbonates    |    | Off-trade Volume |    | million litr | 05   | 44,           | 013.5 | 44   | ,069.5  | 4    | 3,489.4 |                         | 42,400.9 |
|                                                                                                    |   | Middle East and Africa | Carbonates    |    | Off-trade Volume |    | million litr | es   | 17,           | 832.1 | 18   | 8,614.6 | 1    | 9,638.2 |                         | 20,687.7 |
|                                                                                                    |   | North America          | Carbonates    |    | Off-trade Volume |    | million litr | es   | 37,           | 371.5 | 30   | ,301.0  | 3    | 5,664.5 |                         | 35,146.2 |
|                                                                                                    |   | Western Europe         | Carbonates    |    | Off-trade Volume |    | million litr | es   | 24.           | 557.7 | 24   | ,386.7  | 2    | 3,946.4 |                         | 23,733,3 |

- 1. แสดงสถิติที่เลือก
- 2. ระบุปีที่ต้องการ
- 3. ปรับเปลี่ยนประเภทของสถิติ
- 4 ดาวน์โหลดเป็นไฟล์ Excel หรือ PDF
- 5. สั่งพิมพ์สถิติ
- 6. ปรับผลการสืบค้นใหม่

## <u>การแสดงข้อมูลบทวิเคราะห์</u>

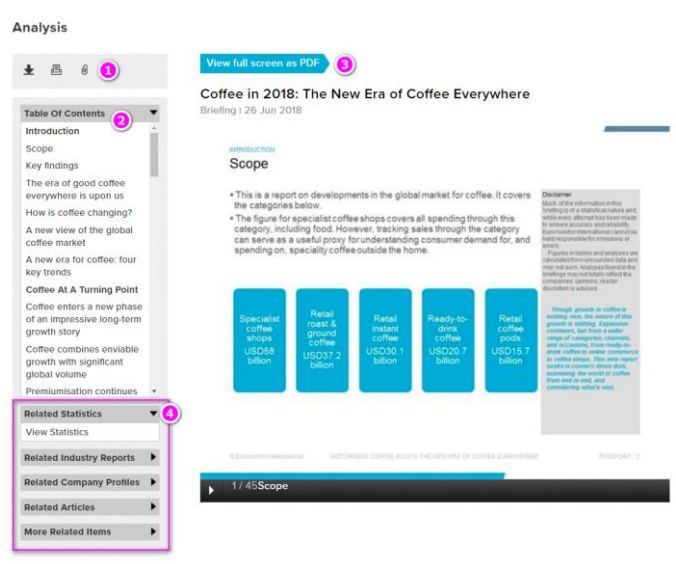

- 1. เครื่องมือในการ ดาวน์โหลด สั่งพิมพ์ บันทึกข้อมูล
- 2. รายการสารบัญ
- 3. แสดงเนื้อหาแบบ PDF เต็มหน้าจอ
- 4. ข้อมูลที่เกี่ยวข้องอื่นๆ

## <u>Companies Search</u> การสืบค้นรายชื่อบริษัท

Q

#### Companies

Find data, analysis and dashboards for companies.

Samsung Corp